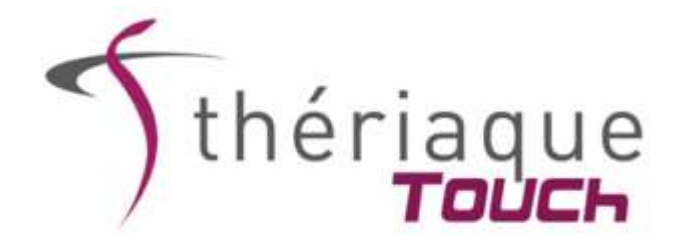

### PROCEDURE DE TELECHARGEMENT DE L'APPLICATION THERIAQUE TOUCH

## Attention : cette procédure ne s'applique que si vous possédez une adresse mail de type : @univ-grenoble-alpes.fr (pour le personnel)

Ou

#### @etu.univ-grenoble-alpes.fr (pour les étudiants)

## I- Procédure de téléchargement de l'application sur votre smartphone/tablette Androïd ou IOS.

1/ S'assurer que vous êtes bien connecté à internet et en *Wi-Fi* pour les étapes I et II (attention si vous êtes connectés aux Wi-Fi hospitaliers qui bloquent parfois l'accès au téléchargement)

2/ Sur le Play Store (pour Androïd) ou l'Apple Store (pour IOS), rechercher Thériaque dans le moteur de recherche (*Attention : sur IPAD, penser à sélectionner l'option Juste l'IPhone*)

3/ Cliquer sur l'application Thériaque Touch puis sur Installer

4/ Une fois Thériaque Touch installée, cliquer sur Ouvrir pour lancer la procédure d'activation de l'application

#### II- Procédure d'activation de l'application

1/ L'application s'ouvre sur le formulaire d'enregistrement

Renseigner votre nom, prénom, adresse mail et le code établissement UNIV-GRENOBLE3 (pour le personnel) ou UNIV-GRENOBLE4 (pour les étudiants) puis cliquer sur «S'inscrire».

2/ Un code d'activation est alors envoyé à l'adresse mail renseignée lors de l'étape précédente. (*Penser à vérifier vos courriers indésirables*)

3/ Une fenêtre s'ouvre vous demandant votre code d'activation. Saisir le code reçu puis cliquer sur « Valider »

4/ Thériaque Touch est activé et la procédure d'initialisation se lance automatiquement.

5/ Une fois la phase d'initialisation terminée, Thériaque Touch est prêt à être utilisé, même hors connexion.

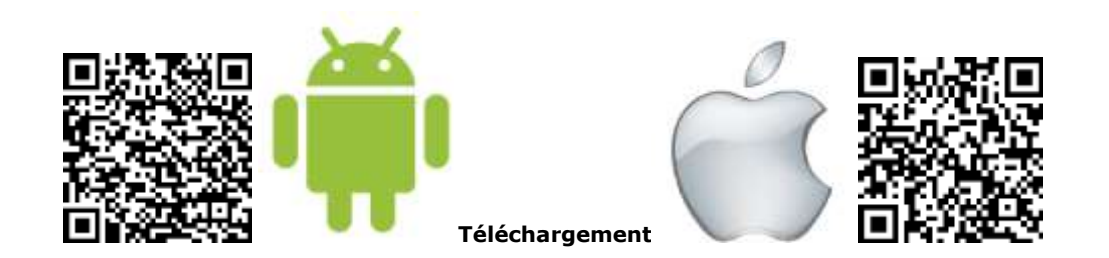

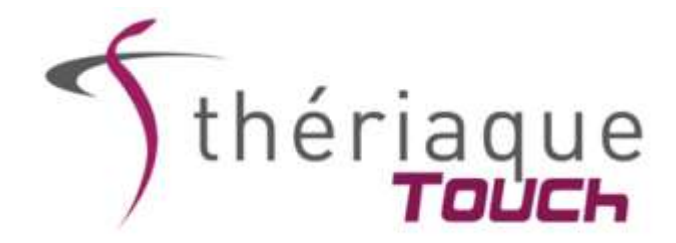

#### PROCEDURE DE TELECHARGEMENT ILLUSTREE

La procédure se fait en deux étapes : l'étape du téléchargement en lui-même et l'étape d'activation.

### A – Système d'exploitation : Android

# I- Procédure de téléchargement de l'application sur votre smartphone ou sur une tablette Android

1/ S'assurer que vous êtes bien connecté à internet et en *Wi-Fi* pour les étapes I et II (attention si vous êtes connectés aux Wi-Fi hospitaliers qui bloquent parfois l'accès au téléchargement)

2/ Ouvrir le Play Store et rechercher Thériaque dans le moteur de recherche

3/ Cliquer sur l'application Thériaque Touch puis sur Installer

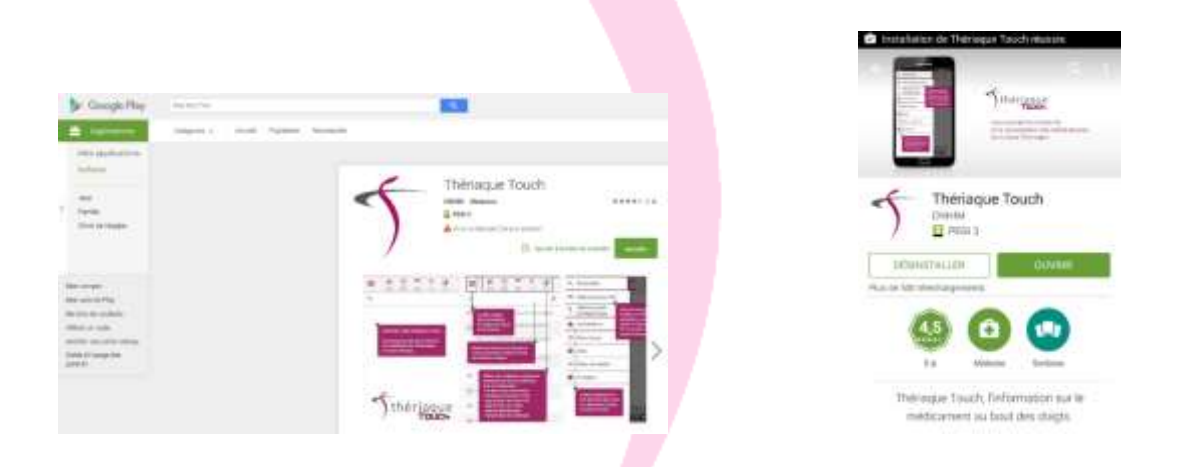

### **B** – Système d'exploitation iOS

## I- Procédure de téléchargement de l'application sur votre IPhone, IPad.

1/ S'assurer que vous êtes connecté à internet et en *Wi-Fi* pour les étapes I et II (attention si vous êtes connectés aux Wi-Fi hospitaliers qui bloquent parfois l'accès au téléchargement)

2/ Ouvrir l'Apple Store et rechercher Thériaque dans le moteur de recherche (*Attention : sur IPAD, penser à sélectionner l'option Juste l'IPhone*)

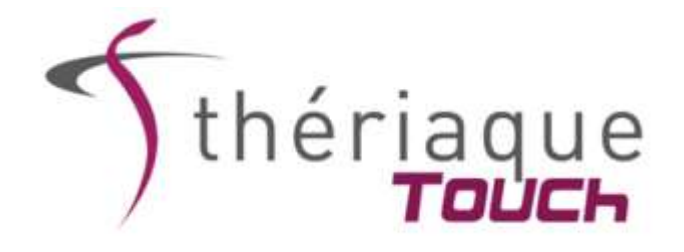

| D Instanus |                        |              | iP | et 🕈           |          |                | 35:44         |                | 7              | 15.00 |
|------------|------------------------|--------------|----|----------------|----------|----------------|---------------|----------------|----------------|-------|
| ~ nemedue  |                        | s results of |    | Juste MICH     | Payme+ 2 | Ciriligories * | Par person. * | New Ins Ages * | G, therisque t | 0     |
| 5          | Theriaque<br>Touch     | OBTENIA      |    | Juste l'iPad   |          |                |               |                |                |       |
| )          | Autopre rette          |              |    | Juste l'iPhone | e        |                | P             |                |                |       |
| 68         | an and<br>An Bachatthe | Patron       |    |                |          | and street of  |               |                |                |       |
| 40         | Yest-diversities       |              |    | 4 T            |          |                |               |                |                |       |
|            | Summer .               |              |    | -              | -        | -              |               |                |                |       |
| APC        | Classes AVE.           |              |    | 9-             |          |                |               |                |                |       |
| 3          | (Inne Dimension        |              |    |                | Secure   |                |               |                |                |       |
|            | trainabut.             | . *          |    |                |          | -              |               |                |                |       |
|            | Stutrague              |              |    |                | = + 0    |                |               |                |                |       |
| 1.1        | m #                    | 0            |    |                |          |                |               |                |                |       |

3/ Cliquer sur Obtenir l'application Thériaque Touch puis sur Installer

| Automa 10 | r ox                |          |  |
|-----------|---------------------|----------|--|
| 0         | ion du teldicatient |          |  |
| 3         | keytania            |          |  |
| ATC       | Seme ATC            |          |  |
| 5         | Same thingsoftpay   | -        |  |
| 0         | vication            | *        |  |
|           | Sthering            | ue<br>De |  |

4/ Une fois Thériaque Touch installée, cliquer sur Ouvrir pour lancer la procédure d'activation de l'application

| 5                    | Theriaque Touch (0)<br>CNHIM > |        |                              |  |  |  |
|----------------------|--------------------------------|--------|------------------------------|--|--|--|
|                      | Automa                         | natu   | OUVRIR                       |  |  |  |
| Détails              | Avi                            | N .    | Associés                     |  |  |  |
| Accession the second | ees<br>herche                  | netour | λamme≣ter Φ<br>ζ Arboresoene |  |  |  |
| 🎻 Non a méde         | anen                           | ~      | ANDENDYME                    |  |  |  |
| 😚 Satatanas          |                                | -      | APTWREE CARDIDIO             |  |  |  |
| ATC Canno ATC        |                                | ~      | and then purposed            |  |  |  |
| T Casso merup        | sulique                        | ~      | Anwebbligter                 |  |  |  |
| 🕜 indication         |                                | ~      | APPAREL RESPIRED             |  |  |  |

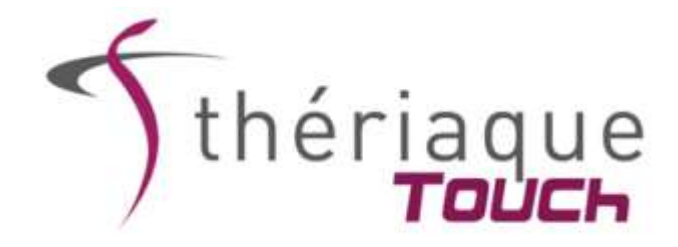

#### II- Procédure d'activation de l'application

1/ L'application s'ouvre sur le formulaire d'enregistrement

| Nom                | Müquite |  |  |  |  |
|--------------------|---------|--|--|--|--|
| Prénom             | Maiquia |  |  |  |  |
| Email              | Pinquin |  |  |  |  |
| Code<br>Etablissen | ment    |  |  |  |  |
|                    |         |  |  |  |  |

Renseigner votre nom, prénom, adresse mail et le code établissement UNIV-GRENOBLE3 (pour le personnel) ou UNIV-GRENOBLE2 (pour les étudiants) puis cliquer sur «S'inscrire ».

2/ Un code d'activation est alors envoyé à l'adresse mail renseignée lors de l'étape précédente. (*Penser à vérifier vos courriers indésirables*)

3/ Une fenêtre s'ouvre vous demandant votre code d'activation. Saisir le code reçu puis cliquer sur « Valider »

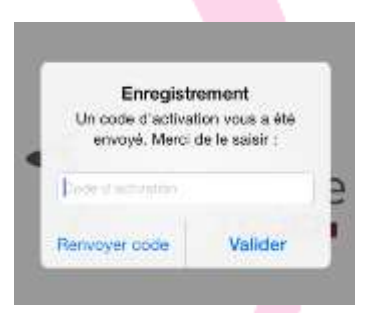

4/ Thériaque Touch est activé et la procédure d'initialisation se lance automatiquement.

5/ Une fois la phase d'initialisation terminée, Thériaque Touch est prêt à être utilisé, même hors connexion.

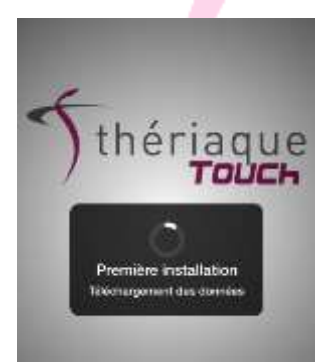

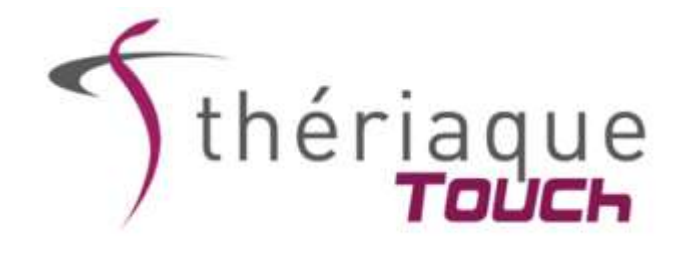

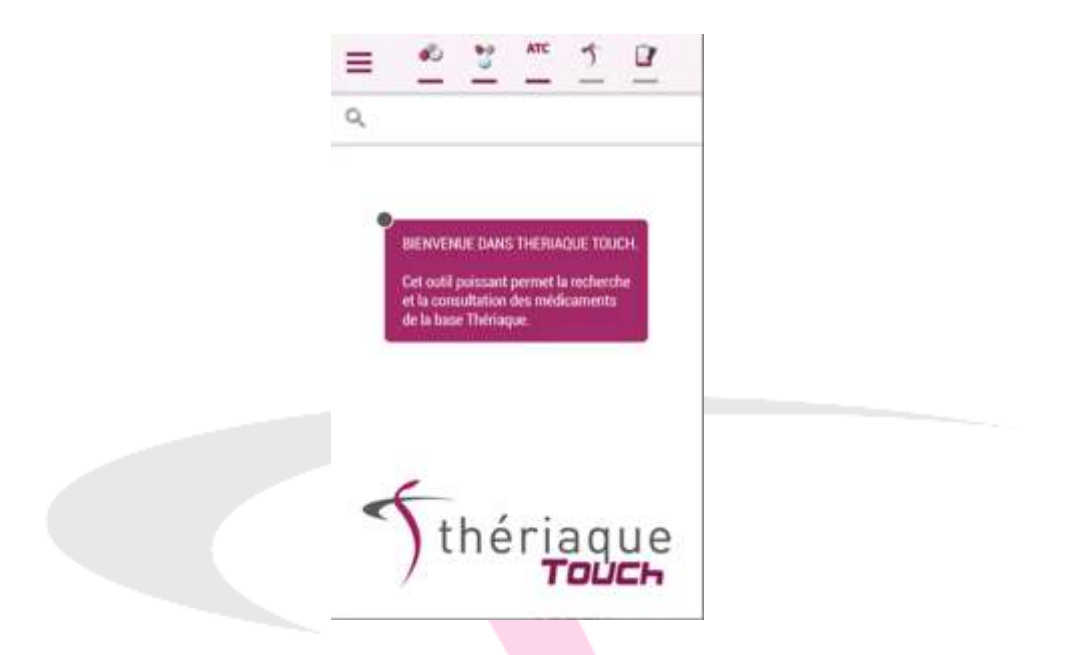

N'hésitez pas à nous faire part de vos questions, suggestions d'amélioration, problèmes techniques directement via l'application (rubrique « Nous contacter ») ou en contactant notre secrétariat (secretariat@theriaque.org)